DocuSign Envelope ID: CA3653D1-D373-4301-B436-E45514B173A6

|   | FROM<br>′1′<br>WITH                                                                                                    | IMA<br>(OU<br>CU                                                | IN<br>TPU<br>RSC                                                  | ME<br>  T<br> R                           | NU<br>AS<br>IN             | P<br>SI                                       | RE<br>GN<br>OU                                                                                      | SS<br>IME<br>ITP                         | NT<br>OT                                           | 6<br>S | ,<br>).<br>AS | (C<br>S I      | )U<br>G | TP<br>NM                                           | 'UT<br>MEN         |
|---|----------------------------------------------------------------------------------------------------|-----------------------------------------------------------------|-------------------------------------------------------------------|-------------------------------------------|----------------------------|-----------------------------------------------|----------------------------------------------------------------------------------------------------|------------------------------------------|----------------------------------------------------|--------|---------------|----------------|---------|----------------------------------------------------|--------------------|
|   | PAG<br>OUT<br>FRED<br>DUT<br>SEL<br>PED<br>VEH<br>PED<br>VEH<br>PED<br>VEH<br>PED<br>VEH<br>DET<br>OUT<br>RUS<br>PRE<br>SOF<br>PHA<br>PHA | E PUEC (TRUEC (TRUEC))<br>E E E E E E E E E E E E E E E E E E E | ACCLSS<br>NYOAEREAGORE LEETREN.CON<br>ABPACA BHECON<br>NETRENT.E  | IS COSENNE REAS                           | PGO(IG.SPRO.SCEFT.N        | NEEDIAL SPR                                   | 7 N F E = N · . E . L · · · A H · · · · A · · · · ·                                                 |                                          | VE)                                                |        |               |                |         | PH • 55<br>1 • • • • • • • • • • • • • • • • • • • | IAS<br>H<br>00<br> |
| Г |                                                                                                    |                                                                 |                                                                   |                                           |                            |                                               |                                                                                                    |                                          |                                                    |        |               |                |         |                                                    |                    |
|   | PAG<br>OUT<br>FRE<br>DUT<br>SELT<br>MOD<br>SELT<br>PED<br>VED<br>VED<br>VED<br>VED<br>VED<br>VED<br>VED<br>VED<br>VED<br>V                | EPUEC (TNLESCLET POUL CONTRACTOR OF CONTRACTOR SEE              | CSY<br>NYO ABRICA .<br>BRICA .<br>BRENCE PLED.<br>ENTREMT.<br>CON | I S C E E E E E E E E E E E E E E E E E E | PGO(IDN .EHLV .ECEFT .N    | NMD=,M··AAE·TNFA···P···                       | 8 N F E = N · .E .L · · · A H · · · · A · · · · · · · · · ·                                         | #ULUAUAUAUAUAUAUAUAUAUAUAUAUAUAUAUAUAUAU | VE • ) T   L S • • • • • • • • • • • • • • • • • • |        |               |                |         |                                                    | IAS<br>H<br>00     |
| ſ |                                                                                                    |                                                                 |                                                                   |                                           |                            |                                               |                                                                                                    |                                          |                                                    |        |               |                |         |                                                    |                    |
|   | PAG<br>OUT<br>FRE<br>DUT<br>SEL<br>PED<br>VEH<br>PED<br>VEH<br>PED<br>VEH<br>PED<br>VEH<br>CON<br>RUN<br>RES<br>PRE<br>SOF<br>PHA<br>PHA  | E I<br>PUEC (T<br>E E E E E E E E E E E E E E E E E E E         | ASYLSS<br>NYO ABREROOE LEETREN.CON<br>ABREROOE LEETREN.CON        | I SI COSEAN VE SEAS MPTO.K.               | PIGO(IDN .EHLV .EC EF T .N | NEEDIAL · · · · · · · · · · · · · · · · · · · | 9 N F E = N · · · E · · L · · · A · · · · · · A · · · · · A · · · · · · · · · · · · · · · · · · · · |                                          | VE)<br>TILSH<br>                                   |        |               | LE.<br>-20<br> | .5      | PH • • 5<br>• • • • • • • • • • • • • • • • • • •  | IAS<br>H<br>00     |

## OUTPUT REMAPPING ASSIGNMENT PROGRAMMING DETAIL TO ASSIGN LOADSWITCH S4 TO OVERLAP 'G' (FOR SIGNAL HEAD 64)

(program controller as shown below)

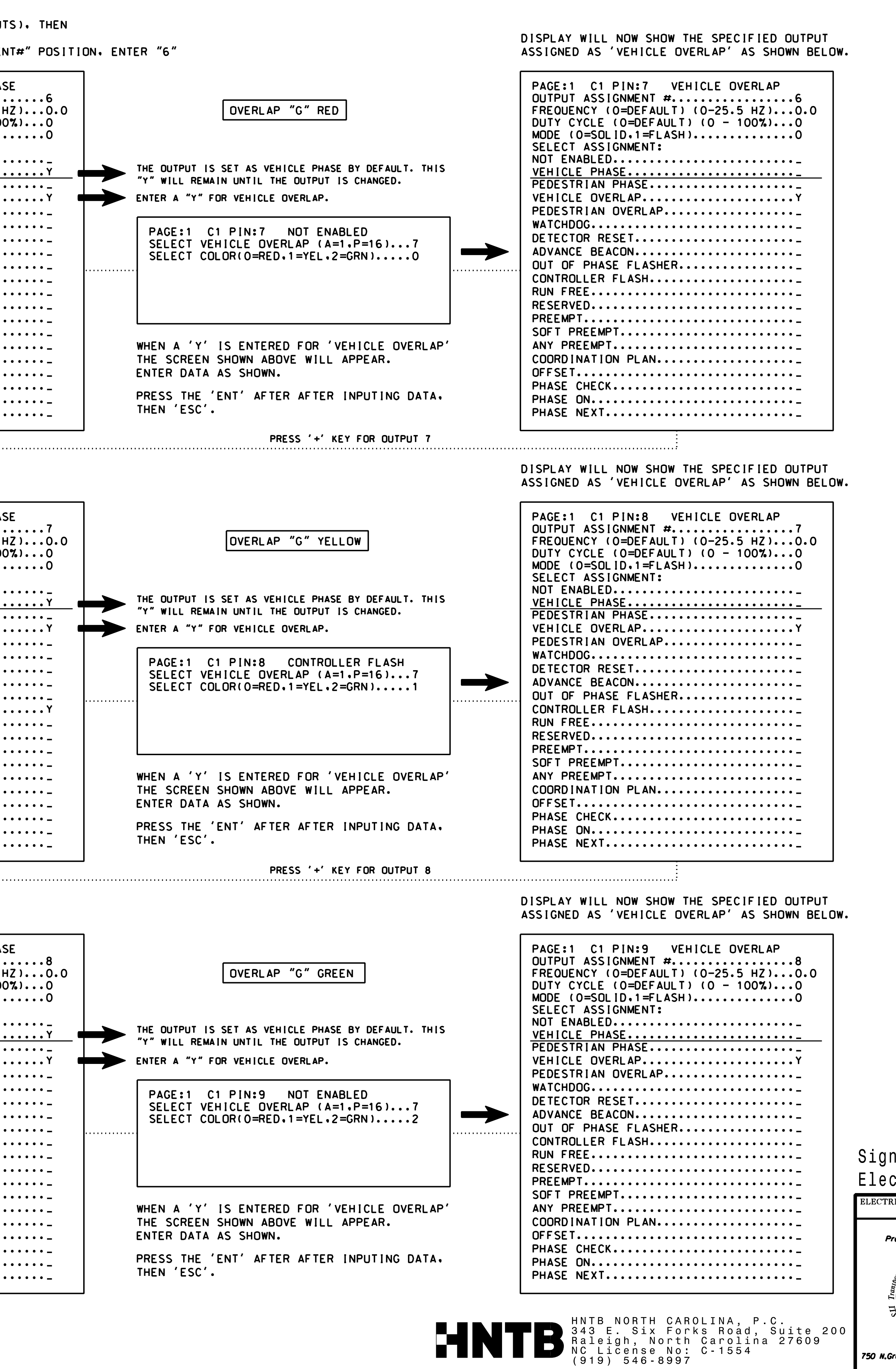

750 N.Gre

P

|                                                                                                    | PROJECT REFERENCE NO.         | SHEET NO.                                 |
|----------------------------------------------------------------------------------------------------|-------------------------------|-------------------------------------------|
|                                                                                                    | U-6202                        | Sig. 24.6                                 |
|                                                                                                    |                               | · · · · · ·                               |
|                                                                                                    |                               |                                           |
|                                                                                                    |                               |                                           |
|                                                                                                    |                               |                                           |
|                                                                                                    |                               |                                           |
|                                                                                                    |                               |                                           |
|                                                                                                    |                               |                                           |
|                                                                                                    |                               |                                           |
|                                                                                                    |                               |                                           |
|                                                                                                    |                               |                                           |
|                                                                                                    |                               |                                           |
|                                                                                                    |                               |                                           |
|                                                                                                    |                               |                                           |
|                                                                                                    |                               |                                           |
|                                                                                                    |                               |                                           |
|                                                                                                    |                               |                                           |
|                                                                                                    |                               |                                           |
|                                                                                                    |                               |                                           |
|                                                                                                    |                               |                                           |
|                                                                                                    |                               |                                           |
|                                                                                                    |                               |                                           |
|                                                                                                    |                               |                                           |
|                                                                                                    |                               |                                           |
|                                                                                                    |                               |                                           |
|                                                                                                    |                               |                                           |
|                                                                                                    |                               |                                           |
|                                                                                                    |                               |                                           |
|                                                                                                    |                               |                                           |
|                                                                                                    |                               |                                           |
|                                                                                                    |                               |                                           |
|                                                                                                    |                               |                                           |
|                                                                                                    |                               |                                           |
|                                                                                                    |                               |                                           |
|                                                                                                    |                               |                                           |
|                                                                                                    |                               |                                           |
|                                                                                                    |                               |                                           |
|                                                                                                    |                               |                                           |
|                                                                                                    |                               |                                           |
|                                                                                                    |                               |                                           |
|                                                                                                    |                               |                                           |
|                                                                                                    |                               |                                           |
|                                                                                                    |                               |                                           |
| THIS ELECTR                                                                                                    | ICAL DETAIL IS FO             | IR                                        |
| THE SIGNAL                                                                                                    | DESIGN: 03-1216               |                                           |
| DESIGNED: M                                                                                                    | lay 2022<br>/2024             |                                           |
| REVISED:                                                                                                    | <i>, LUL</i> 7                |                                           |
| al Unarada - Final Desian                                                                                                    |                               |                                           |
| trical Detail - Sheet 6 of 6                                                                                                    |                               | INAL                                      |
| ICAL AND PROGRAMMING                                                                                                    | SIGNATURES COMP               | LEIED                                     |
| DETAILS FOR: SK 2048 (GORDON KD)                                                                                                    | summer CAP                    | 11111111111111111111111111111111111111    |
| al<br>Mobility and constrained on Farme Difference of a SR 2772 (Farrington Farme Difference Difference Differen | r)                            | NA A                                      |
| Division 3 New Hanover County Wilmin                                                                                                    | iaton SEAL                    |                                           |
| PLAN DATE: August 2023 REVIEWED BY: N.K. Vlani                                                                                                    | ch Z Christer                 | a                                         |
| PREPARED BY: E.E. Tiller REVIEWED BY: N.R. Simmo   REVISIONS INIT. INIT. <                                                                                                    | DATE DocuSigned by            | MM                                        |
| eenfield Pkwy.Garner.NC 27529                                                                                                    | Natasha R Simmon<br>SIGNATURE | <u>»</u> <u>5/17/202</u> 4<br><u>Date</u> |
|                                                                                                    | SIG. INVENTORY NO.            | 03-1216                                   |